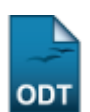

# Identificar Coordenador de Curso

| Sistema            | SIGAA                    |  |  |
|--------------------|--------------------------|--|--|
| Módulo             | Graduação                |  |  |
| Usuários           | Perfil específico do DAE |  |  |
| Perfil             | Administrador do DAE     |  |  |
| Última Atualização | 11/10/2016 13:46         |  |  |

Essa funcionalidade permite ao usuário identificar um docente para exercer a função de Coordenador ou Vice-Coordenador de um determinado curso.

Para realizar essa operação, acesse o SIGAA  $\rightarrow$  Módulos  $\rightarrow$  Graduação  $\rightarrow$  Administração  $\rightarrow$  Coordenadores de Curso  $\rightarrow$  Identificar Coordenador.

A tela será carregada da seguinte forma:

| IDENTIFICAR COORDENADOR DE CURSO DE GRADUAÇÃO |                                  |   |
|-----------------------------------------------|----------------------------------|---|
| Coordenador: 🖈                                | NOME DO COORDENADOR              |   |
| Curso: 🖈                                      | COMUNICAÇÃO SOCIAL/CCHLA - NATAL | * |
| Função: 🖈                                     | Coordenação 💌                    |   |
| Início do Mandato: 🖈 01/02/2011 🧱             |                                  |   |
| Fim do Mandato: 🖈                             | 31/12/2011 🔢                     |   |
| Página oficial da<br>coordenação:             |                                  |   |
| E-mail:                                       |                                  |   |
| Telefone/ramal 1:                             | / (ramal)                        |   |
| Telefone/ramal 2:                             | / (ramal)                        |   |
|                                               | Confirmar                        |   |
|                                               |                                  |   |

\* Campos de preenchimento obrigatório.

#### Graduação

Para realizar a consulta, os seguintes dados deverão ser preenchidos:

- Coordenador: Informe o nome do coordenador que deseja identificar. Ao digitar as primeiras letras do nome, o sistema exibirá as opções contidas no banco de dados. Clique sobre o nome do docente desejado;
- Curso: Selecione um dos cursos disponíveis;
- Função: Selecione uma função, entre as opções Coordenação e Vice-Coordenação;
- Início do Mandato: Insira a data de início do mandato;
- Fim do Mandato: Informe a data final do mandato;
- Página oficial da coordenação: Forneça o endereço oficial da coordenação;
- E-mail: Adicione o email da coordenação;
- Telefone/ramal 1: Insira o número de telefone/ramal da coordenação;
- Telefone/ramal 2: Forneça uma segunda opção de telefone/ramal da coordenação.

Nos campos *Início do Mandato* e *Fim do Mandato*, o usuário terá a opção de clicar no ícone III para selecionar a data no calendário virtual que será exibido.

Caso desista de realizar a operação, clique em **Cancelar** e confirme na janela que será apresentada.

Usaremos como exemplo o *Coordenador* <u>NOME DO COORDENADOR</u>, o *Curso* <u>COMUNICAÇÃO SOCIAL</u>, a *Função* <u>Coordenação</u>, *Início do Mandato* <u>01/02/2011</u> e *Fim do Mandato* <u>31/12/2011</u>.

Após informar seus critérios para a busca, clique em Confirmar.

O sistema irá gerar a seguinte mensagem de confirmação:

🤹 • Operação realizada com sucesso!

## **Bom Trabalho!**

### **Manuais Relacionados**

- Listar Coordenadores de Curso
- Alterar/Substituir/Cancelar Coordenador

#### << Voltar - Manuais do SIGAA

From:

https://docs.info.ufrn.br/ -

Permanent link: https://docs.info.ufrn.br/doku.php?id=suporte:manuais:sigaa:graduacao:administracao:coordenadores\_de\_curso:identificar\_coordenador Last update: 2016/10/11 13:46

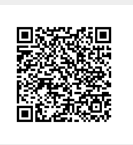